## GET LIBRARY ALERTS RIGHT ON YOUR MOBILE PHONE!

## How to Register

- Go to www.deerparklibrary.org
- Under "Patron Services", click on "Your Library Account".
- Enter your barcode and password.
- Your account information will appear. Click on "Change Your Contact Information".
- Enter your cell phone number in the "Text Alert Box" (using this format xxx-xxx-xxxx).
- Click on "Click Here to Sign Up" and check in the "OPT IN" box. When finished click "Submit".
- You will receive a text message to confirm your registration. If you do not confirm, the service will not be activated.

Please Note: Your carrier's standard message charges may apply.

## To Opt Out

 Send a text message with the word STOP, STOP ALL, END, QUIT, CANCEL, OR UNSUBSCRIBE to 82453 or 35143 from your cell phone. You will receive a confirmation message that you have opted out.

## If you have any questions, please stop by the Reference Desk, or call the library at 631-586-3000